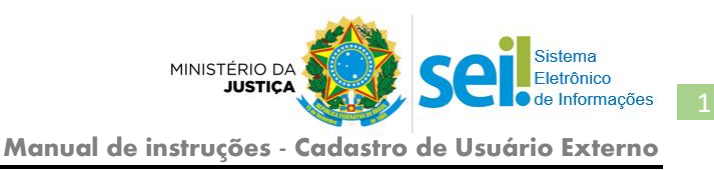

## Ministério da Justiça - MJ Cadastro de Usuário externo

O Cadastro de **Usuario Externo** é um sistema informatizado que tem como objetivo possibilitar a **assinatura eletrônica** de documentos produzidos pelo MJ, por *pessoas físicas* que estejam com demandas em *Processos Administrativos* dessa instituição, ou que representem pessoas físicas ou jurídicas nessa situação.

Esse cadastro é ato **pessoal**, **intransferível** e **indelegável** que se dará mediante cadastro prévio e apresentação da documentação solicitada e será validado somente após a verificação de conformidade, pelo serviço de suporte do sistema.

A assinatura eletrônica se dá mediante *login e senha* de acesso do usuário, sendo de total responsabilidade do titular sua guarda e sigilo, em conformidade com o disposto Art. 6º, § 1º, do <u>Decreto nº 8.539/2015</u>.

## I. COMO SE CADASTRAR?

**1.** Acesse o link:

https://sei.mj.gov.br/sei/controlador externo.php?acao=usuario externo logar&id orgao a cesso externo=0

2. Clique na opção "Clique aqui se você ainda não está cadastrado".

| SEI - Aces          | o Externo X +                                                                                                    |   | - | × |
|---------------------|----------------------------------------------------------------------------------------------------|---|---|---|
| â                   | ( ) A https://sei.mj.gov.br/sei/controlador_externo.php?ac ( ) Q. Pesquisar                                                         | + | 8 | ≡ |
| MINISTÉRIO<br>SCI.+ | Acesso para Usuários Externos<br>E-mail:<br>Senha:<br>Confirma Esqueci minha senha<br>Clique aqui se você ainda não está cadastrado |   |   |   |

**3.** Leia atentamente os termos e condições e, estando de acordo, clique no link "<u>Clique aqui para</u> <u>continuar</u>"

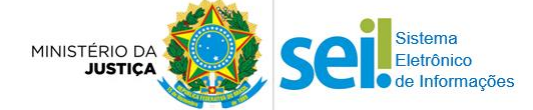

Manual de instruções - Cadastro de Usuário Externo

| MINISTÉRIO DA JUSTIÇA E SEGURANÇA PÚBLICA                                                                                                    |
|----------------------------------------------------------------------------------------------------|
| sei                                                                                                    |
| Cadastro de Usuário Externo                                                                                                    |
| Cadastro destinado a pessoas físicas que estejam com demandas em PROCESSOS ADMINISTRATIVOS na instituição, ou para pessoas físicas que<br>representem pessoas jurídicas nessa situação. Depois de preenchido o formulário de cadastro a seguir (link ao final desta página), será enviado e-mail<br>automático com orientações adicionais para aprovação do login do Usuário Externo.                                                                                                    |
| Por meio do cadastro a seguir, o Usuário Externo aceita as condições que disciplinam o processo eletrônico, com fundamento na legislação pertinente<br>e especialmente no Decreto nº 8.539, de 8 de outubro de 2015, admitindo como válida a assinatura eletrônica na modalidade cadastrada (login e senha),<br>tendo como consequência a responsabilidade pelo uso indevido das ações efetuadas, as quais serão passíveis de apuração de responsabilidade civil,<br>penal e administrativa. Ainda, declara que são de sua exclusiva responsabilidade: |
| l - o sigilo da senha de acesso, não sendo oponível, em qualquer hipótese, alegação de uso indevido;                                                                                                    |
| II - a conformidade entre os dados informados no formulário eletrônico de peticionamento e os constantes do documento protocolados, incluindo o<br>preenchimento dos campos obrigatórios e anexação dos documentos essenciais e complementares;                                                                                                    |
| <li>III - a confecção da petição e dos documentos digitais em conformidade com os requisitos estabelecidos pelo sistema, no que se refere ao formato e ao<br/>tamanho dos arquivos transmitidos eletronicamente;</li>                                                                                                    |
| IV - a conservação dos originais em papel de documentos digitalizados enviados por meio de peticionamento eletrônico até que decaia o direito da<br>Administração de rever os atos praticados no processo, para que, caso solicitado, sejam apresentados ao Ministério da Justiça para qualquer tipo de<br>conferência;                                                                                                    |
| V - a verificação, por meio do recibo eletrônico de protocolo, do recebimento das petições e dos documentos transmitidos eletronicamente;                                                                                                    |
| VI - a realização de todos os atos processuais em meio eletrônico e a consulta periódica ao SEI ou ao sistema por meio do qual efetivou o<br>peticionamento eletrônico, a fim de verificar o recebimento de intimações ou para apresentação de informações ou documentos complementares;                                                                                                    |
| VII - as condições de sua rede de comunicação, o acesso a seu provedor de internet e a configuração do computador utilizado nas transmissões<br>eletrônicas;                                                                                                    |
| VIII - a observância dos fusos horários existentes no Brasil, para fins de contagem e cumprimento de prazo processual, tendo sempre por referência o horário oficial de Brasília;                                                                                                    |
| IX - a observância dos períodos de manutenção programada, que serão realizadas, preferencialmente, no período da 0 hora dos sábados às 22 horas<br>dos domingos ou da 0 hora às 6 horas nos demais dias da semana, ou qualquer outro tipo de indisponibilidade do sistema.                                                                                                    |
|                                                                                                    |

**4.** Preencha corretamente todos os dados solicitados no formulário de cadastro e, ao final, clique no botão *"Enviar"*.

|                                             | S South O EAC | ino     |                  |           |      |
|---------------------------------------------|---------------|---------|------------------|-----------|------|
| Nome do Represen                            | tante:        |         |                  |           |      |
|                                             |               |         | 1.12             |           |      |
| CPF:                                        | RG:           |         | Órgão Expedidor: | Telefone: |      |
|                                             |               |         |                  |           |      |
| Bairro:                                     |               | Estado: | Cidade:          |           | CEP: |
|                                             |               |         | ~                | *         | [    |
| Dadas da Aut                                |               |         |                  |           |      |
| E mailt                                     | enticação     |         |                  |           |      |
| C-mions                                     |               |         |                  |           |      |
| 1                                           | caracteres):  |         |                  |           |      |
| Senha (no minimo 6                          |               |         |                  |           |      |
| Senha (no minimo 6                          |               |         |                  |           |      |
| l<br>Senha (no minimo t<br>Confirmar Senha: |               |         |                  |           |      |
| I<br>Senha (no minimo 6<br>Confirmar Senha: |               |         |                  |           |      |
| l<br>Senha (no minimo (<br>Confirmar Senha: |               |         | 755              |           |      |
| I<br>Senha (no minimo (<br>Confirmar Senha: |               |         |                  |           |      |

- 5. Após enviar o cadastro, você receberá um e-mail do serviço de suporte do sistema SEI (sei@mj.gov.br), com instruções para validação do cadastro. Responda a esse e-mail, anexando a cópia digital dos documentos solicitados:
  - Identidade com foto, frente e verso (Exemplo: RG, CNH, OAB, RNE, Passaporte etc.).
  - Comprovante de residência em seu nome e atualizado (Caso não tenha, envie uma <u>Declaração de Residência</u>)

Eletrônico de Informações

MINISTÉRIO D

- **6.** O serviço de suporte do sistema receberá sua resposta de e-mail e fará a verificação de conformidade do cadastro com os documentos apresentados. Em seguida, responderá se o cadastro foi validado ou se há alguma pendência a ser solucionada.
- 7. Ao receber o e-mail de validação do cadastro, você estará apto a receber documento(s) do MJ para conhecimento e/ou **assinatura eletrônica**. Assim, entre em contato com a pessoa ou setor que solicitou seu cadastro e solicite a disponibilização do(s) documento(s) de seu interesse.

**OBSERVAÇÃO:** quem disponibiliza o documento para assinatura é o setor responsável pelo seu processo administrativo. O serviço de suporte somente faz a conferência e validação do cadastro e presta suporte técnico ao Sistema SEI-MJ.

## II. UTILIZANDO O SISTEMA

- Ao solicitar o(s) documento(s) de seu interesse, você receberá um e-mail da área responsável informando que o documento/processo foi disponibilizado, junto com o link de acesso: <u>https://sei.mj.gov.br/sei/controlador externo.php?acao=usuario externo logar&id orgao a</u> <u>cesso externo=0</u>
- 2. Entre com seu login (e-mail) e senha cadastrados.
- **3.** Veja na imagem o detalhamento das ações disponíveis na tela do sistema.

| MINISTÉRIO DA JUSTIÇA                         |                                                                                                    |                                                                                                |                                    |                                         |                                                                                       |                                                                |
|-----------------------------------------------|----------------------------------------------------------------------------------------------------|------------------------------------------------------------------------------------------------|------------------------------------|-----------------------------------------|---------------------------------------------------------------------------------------|----------------------------------------------------------------|
| seil                                          |                                                                                                    |                                                                                                |                                    |                                         |                                                                                       | Menu 💄 🗐                                                       |
| Controle de Acessos                           | Controle de Aces                                                                                        | sos Externos                                                                                   |                                    |                                         |                                                                                       |                                                                |
| Alterar Senna                                 | alterar sua senha.                                                                                      |                                                                                                |                                    |                                         |                                                                                       |                                                                |
| Becibes Eletrônicos de                        |                                                                                                    |                                                                                                |                                    | Lista                                   | de Acessos Exte                                                                       | rnos (1 registro)                                              |
| Protocolo                                     | Processo                                                                                                | Documento                                                                                      | Тіро                               | Liberação                               | Validade                                                                              | Ações                                                          |
|                                               | Teste.04.09/2017-01                                                                                     | 5032442                                                                                        | Ofício                             | 12/09/2017                              |                                                                                       | /                                                              |
| Essas funções ainda<br>não estão disponíveis. | $\hat{\Gamma}$                                                                                          | $\hat{\Gamma}$                                                                                 | $\hat{\nabla}$                     | $\hat{\Delta}$                          |                                                                                       | $\hat{\Gamma}$                                                 |
|                                               | Nº do processo.<br>O link ficará azul, caso<br>tenha sido liberado o<br>acesso integral ao<br>processo. | Nº do documento.<br>Clique para visualizar<br>o conteúdo do<br>documento que será<br>assinado. | Espécie do doc.<br>disponibilizado | Data da<br>disponibilização.            | Clique para d<br>assinatura d<br>Ao clicar, ap<br>tela <i>pop-up</i><br>login e senha | efetuar a<br>o documento.<br>arecerá uma<br>para inserir<br>a. |
|                                               |                                                                                                    |                                                                                                | SEI - Assinatura de Doo            | cumento - Google Chrome 🗕 🗖 🗙           | (Configure s                                                                          | eu navegador                                                   |
|                                               |                                                                                                    |                                                                                                | Seguro   https://sei.mj.g          | gov.br/sei/controlador_externo.php?ac @ | para permiti                                                                          | r as pop-ups)                                                  |
|                                               |                                                                                                    |                                                                                                | Assinatura de                      | Documento                               |                                                                                       |                                                                |
|                                               |                                                                                                    |                                                                                                | Usuário Externo:                   |                                         |                                                                                       |                                                                |
|                                               |                                                                                                    |                                                                                                | je-mail do usuario<br>Senha        |                                         |                                                                                       |                                                                |
|                                               | informe a senha                                                                                         |                                                                                                |                                    |                                         |                                                                                       |                                                                |
|                                               |                                                                                                    |                                                                                                | Assinar                            |                                         |                                                                                       |                                                                |
|                                               |                                                                                                    |                                                                                                | Clique para assinar.               | Ţ                                       |                                                                                       |                                                                |

Restando dúvidas, entre em contato com serviço de suporte.

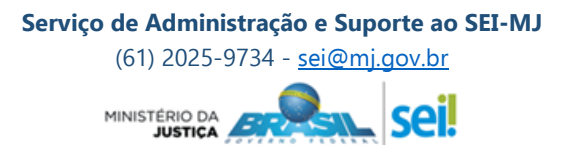